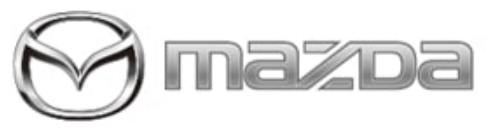

## Subject:

MAZDA CONNECT SYMPTOM TROUBLESHOOTING [6TH GENERATION VEHICLES]

Service Alert No.: SA-019/21

Last Issued : 06/25/2021

## BULLETIN NOTES

This service alert supersedes the previously issued service alert listed below. The changes are noted in Red text.

| Previous Service Alert: | Date(s) Issued:       |
|-------------------------|-----------------------|
| SA-019/21               | 04/08/21 and 02/26/21 |
| SA-026/20               | 06/11/20 and 02/11/20 |
| SA-065/17               | 08/10/17              |

## APPLICABLE MODEL(S)/VINS

| 2014-2018 Mazda3 | 2016-2021 CX-3 | 2016-2020 CX-9 |
|------------------|----------------|----------------|
| 2016-2021 Mazda6 | 2016-2020 CX-5 | 2016-2021 MX-5 |

## DESCRIPTION

Use the symptom troubleshooting tables below to diagnose MAZDA CONNECT concerns.

### **REPAIR PROCEDURE**

### Before proceeding:

- Confirm that the Connectivity Master Unit (CMU) is updated to the latest software version. Go to MGSS ->
  Infotainment -> MAZDA CONNECT Updates
- Go to TSB 16-001/20 to view MAZDA CONNECT CMU software fix list.
- Confirm that the customers device is compatible. Go to connect.mazda.com -> Support -> Compatibility.
- · Confirm that the customers device is updated to the latest software version.
- Apple Carplay/Android Auto FAQ, go to SA-070/20.
- If you suspect a counterfeit Navi SD card, ask the customer for proof of purchase if it cannot be determined by
  visually looking at the label or by using Mazda Toolbox.

| Service Alert No.: SA-019/21 | Last Issued : 06/25/2021 |
|------------------------------|--------------------------|
|------------------------------|--------------------------|

### Index:

- No. 1 Blank Screen
- No. 2. Rear View Camera is not displayed
- No. 3 Rebooting
- No. 4 Infotainment System Has No Sound
- No. 5 Commander Switch Does Not Work
- No. 6 Bluetooth device will not pair
- No. 7 Incorrect GPS position
- No. 8 Voice Recognition Does Not Work
- No. 9 Cannot Make a Hands-Free Call
- No. 10 Cannot Play Bluetooth Audio
- No. 11 Other Symptoms
- No. 12 How to update the Navigation SD Card Map
- No. 13 How to Check Navi SD Card VIN Lock

Page 2 of 15

# No. 1 Blank Screen

| Step     | Inspection                                                                           | Result | Action                                                                                                    |
|----------|--------------------------------------------------------------------------------------|--------|----------------------------------------------------------------------------------------------------|
|          |                                                                                      | Yes    | Go to step 2.                                                                                                    |
| 1        | Is the Rear View Camera displayed?                                                   | No     | Refer to No. 2. Rear View Camera is not displayed 2016-2017 CX-9 - See 09-034/17                                                                                  |
| 2        | Press the "HOME" button. Is the HOME                                                 | Yes    | Normal Operation                                                                                                    |
| 2        | screen displayed correctly?                                                          | No     | Go to step 3                                                                                                    |
| з        | Using M-MDS, are any infotainment                                                    | Yes    | Go to MGSS for DTC diagnosis.                                                                                                    |
| 9        | system DTC's stored?                                                                 | No     | Go to step 4.                                                                                                    |
| 4        | Is there a device connected to the USB                                               | Yes    | Go to step 5.                                                                                                    |
| -<br>    | port?                                                                                | No     | Go to step 6.                                                                                                    |
| _        | Disconnect the USB device. Does the                                                  | Yes    | USB device is not compatible.                                                                                                    |
| 5        | display function properly after USB device is disconnected?                          | No     | Go to step 6.                                                                                                    |
| 6        | Is the connector for the Center Display inserted correctly?                          | Yes    | Go to step 7.                                                                                                    |
| 0        |                                                                                      | No     | Insert the connector correctly.                                                                                                    |
| 7        | Are the connectors for the CMU inserted correctly?                                   | Yes    | Go to step 8.                                                                                                    |
| <u>′</u> |                                                                                      | No     | Insert the connectors correctly.                                                                                                    |
| 8        | Is the center display voltage at 0920-                                               |        | Go to step 9.                                                                                                    |
| 0        | 304A terminal 1H, L wire color normal?                                               | No     | Go to step 10.                                                                                                    |
|          | Swap the Center Display with good<br>known vehicle. Is the screen display<br>normal? | Yes    | Check / Replace the Center Display.                                                                                                    |
| 9        |                                                                                      | No     | Go to step 10.                                                                                                    |
| 10       | Swap the CMU with good known<br>vehicle. Is the screen display normal?               | Yes    | <ul> <li>Check / Replace the CMU.</li> <li>Retrieve the data log if possible before replacing the CMU</li> <li>Document date and time of the condition</li> </ul> |
|          |                                                                                      | No     | Repair / Replace wiring harness. Go to MGSS<br>View Content -> Wiring Diagram -> Body and<br>Accessories -> Entertainment System.                                 |

Page 3 of 15

**CONSUMER NOTICE:** The information and instructions in this bulletin are intended for use by skilled technicians. Mazda technicians utilize the proper tools/ equipment and take training to correctly and safely maintain Mazda vehicles. These instructions should not be performed by "doit-yourselfers." Customers should not assume this bulletin applies to their vehicle or that their vehicle will develop the described concern. To determine if the information applies, customers should contact their nearest authorized Mazda dealership. Mazda North American Operations reserves the right to alter the specifications and contents of this bulletin without obligation or advance notice. All rights reserved. No part of this bulletin may be reproduced in any form or by any means, electronic or mechanical---including photocopying and recording and the use of any kind of information storage and retrieval system ---without permission in writing.

### No. 2 Rear View Camera is not displayed

| Step | Inspection                                                             | Result | Action                                                                                                    |
|------|------------------------------------------------------------------------|--------|----------------------------------------------------------------------------------------------------|
| 1    | Using M-MDS, are any infotainment<br>system DTC's stored?              | Yes    | Go to MGSS for DTC diagnosis                                                                                                    |
| 1    |                                                                        | No     | Go to step 2.                                                                                                    |
| 2    | Is the vehicle equipped with 360 View                                  | Yes    | Go to step 3.                                                                                                    |
| 2    | Monitor?                                                               | No     | Go to step 4.                                                                                                    |
| 3    | Is the Front Camera and Side Cameras                                   | Yes    | Check / Replace the 360 View Monitor control unit.                                                                                                    |
|      | displayed hormally?                                                    | No     | Go to step 4.                                                                                                    |
|      |                                                                        |        | Go to step 5.                                                                                                    |
| 4    | Are images other than the Rear View<br>Camera displayed?               | Yes    | 2014-2018 Mazda3 5-door HB<br>2016-2019 CX-3<br>Go to 09-031/20                                                                                                   |
|      |                                                                        | No     | Go to No. 1 Blank Screen.                                                                                                    |
| 5    | Is the connector for the Rear View<br>Camera Inserted correctly?       | Yes    | Go to step 6.                                                                                                    |
| 5    |                                                                        | No     | Insert the connector correctly.                                                                                                    |
| 6    | Is the connector for the Center Display<br>Inserted correctly          | Yes    | Go to step 7.                                                                                                    |
| 0    |                                                                        | No     | Insert the connector correctly                                                                                                    |
| 7    | Are the connectors for the CMU Inserted correctly                      | Yes    | Go to step 8.                                                                                                    |
|      |                                                                        | No     | Insert the connectors correctly                                                                                                    |
|      | Swap the Rear View Camera with good                                    | Yes    | Check / Replace the Rear View Camera                                                                                                    |
| 8    | known vehicle. Is the screen display normal?                           | No     | Go to Step 9                                                                                                    |
| 9    | Swap the CMU with good known vehicle.<br>Is the screen display normal? | Yes    | <ul> <li>Check / Replace the CMU.</li> <li>Retrieve the data log if possible before replacing the CMU</li> <li>Document date and time of the condition</li> </ul> |
|      |                                                                        | No     | Go to MGSS, WSM, REAR MOUNT CAMERA<br>IMAGE NOT CLEAR/NO IMAGE ON SCREEN.                                                                                         |

Page 4 of 15

**CONSUMER NOTICE:** The information and instructions in this bulletin are intended for use by skilled technicians. Mazda technicians utilize the proper tools/ equipment and take training to correctly and safely maintain Mazda vehicles. These instructions should not be performed by "doit-yourselfers." Customers should not assume this bulletin applies to their vehicle or that their vehicle will develop the described concern. To determine if the information applies, customers should contact their nearest authorized Mazda dealership. Mazda North American Operations reserves the right to alter the specifications and contents of this bulletin without obligation or advance notice. All rights reserved. No part of this bulletin may be reproduced in any form or by any means, electronic or mechanical---including photocopying and recording and the use of any kind of information storage and retrieval system ---without permission in writing.

| Service Alert No.: SA-019/21 | Last Issued : 06/25/2021 |
|------------------------------|--------------------------|
|------------------------------|--------------------------|

# No. 3 Rebooting

| Step                                                              | Inspection                                                      | Result                                                                                     | Action                                                                                                    |
|-------------------------------------------------------------------|-----------------------------------------------------------------|--------------------------------------------------------------------------------------------|----------------------------------------------------------------------------------------------------|
| 1                                                                 | Using M-MDS, are any infotainment system DTC's                  | Yes                                                                                        | Go to MGSS for DTC diagnosis                                                                                                    |
| 1                                                                 | stored?                                                         | No                                                                                         | Go to step 2.                                                                                                    |
| 2 Does the reboot continue after removing the Navigation SD card? |                                                                 |                                                                                            | Go to step 3.                                                                                                    |
|                                                                   | No                                                              | Check / Replace the Navigation SD card.<br><b>Note:</b> See TSB 09-015/20 if<br>applicable |                                                                                                    |
| 2                                                                 | Is there a device connected to the LISP part?                   | Yes                                                                                        | Go to step 4.                                                                                                    |
| 3                                                                 |                                                                 | No                                                                                         | Go to step 5.                                                                                                    |
| 4                                                                 | Disconnect the USB device. Does the reboot stop                 | Yes                                                                                        | USB device is not compatible                                                                                                    |
| 4                                                                 | after USB device is disconnected?                               | No                                                                                         | Go to step5.                                                                                                    |
|                                                                   |                                                                 |                                                                                            | Go to step 6.                                                                                                    |
| 5                                                                 | 5 Does the reboot continue after ignition key OFF then back ON? | No                                                                                         | <ul> <li>Check / Replace the CMU.</li> <li>Retrieve the data log if possible before replacing the CMU</li> <li>Document date and time of the condition</li> </ul> |
| 6                                                                 | Does the reboot continue after vehicle battery disconnect?      | Yes                                                                                        | <ul> <li>Check / Replace the CMU.</li> <li>Retrieve the data log if possible before replacing the CMU</li> <li>Document date and time of the condition</li> </ul> |
|                                                                   |                                                                 | No                                                                                         | No repair needed.                                                                                                    |

Page 5 of 15

**CONSUMER NOTICE:** The information and instructions in this bulletin are intended for use by skilled technicians. Mazda technicians utilize the proper tools/ equipment and take training to correctly and safely maintain Mazda vehicles. These instructions should not be performed by "doit-yourselfers." Customers should not assume this bulletin applies to their vehicle or that their vehicle will develop the described concern. To determine if the information applies, customers should contact their nearest authorized Mazda dealership. Mazda North American Operations reserves the right to alter the specifications and contents of this bulletin without obligation or advance notice. All rights reserved. No part of this bulletin may be reproduced in any form or by any means, electronic or mechanical---including photocopying and recording and the use of any kind of information storage and retrieval system ---without permission in writing.

# No. 4 Infotainment System Has No Sound

| Step     | Inspection                                                                                                    | Result | Action                                                                                                    |  |
|----------|----------------------------------------------------------------------------------------------------|--------|----------------------------------------------------------------------------------------------------|--|
| 1        | Using M-MDS, are any infotainment                                                                                                    | Yes    | Go to MGSS for DTC diagnosis                                                                                                    |  |
| I        | system DTC's stored?                                                                                                    |        | Go to step 2.                                                                                                    |  |
| 2        | Is sound normal other than navigation                                                                                                    | Yes    | Go to step 3.                                                                                                    |  |
| Z        | guidance?                                                                                                    |        | Go to step 4.                                                                                                    |  |
| 3        | Can you hear the voice after raising the navigation volume?                                                                                                    |        | Normal Operation.                                                                                                    |  |
| 3        |                                                                                                    |        | Go to step 5.                                                                                                    |  |
| л        | Can you hear sound after turning on audio                                                                                                    | Yes    | Normal Operation.                                                                                                    |  |
| 4        | mode?                                                                                                    |        | Go to step 6.                                                                                                    |  |
|          |                                                                                                    | Yes    | Complete                                                                                                    |  |
|          | Damle as the Newton tion CD Cand. Comment                                                                                                    |        | Check / Replace the CMU.                                                                                                    |  |
| 5        | Replace the Navigation SD Card. Can you hear voice after Navigation SD Card replacement?                                                                                                    | No     | <ul> <li>Retrieve the data log if possible before<br/>replacing the CMU</li> <li>Document date and time of the condition</li> </ul>                                                                                                    |  |
| <u> </u> | Can you hear sound after raising the                                                                                                    | Yes    | Normal Operation                                                                                                    |  |
| 0        | volume of audio?                                                                                                    | No     | Go to step 7.                                                                                                    |  |
| 7        | << Source: USB/iPod >><br>Are there any problems with the media<br>and the music files?<br><< Source: Radio >><br>Are there any problems with the antenna<br>and the reception?<br><< Source: Bluetooth Audio >> | Yes    | << Source: USB/iPod >><br>Check the media and the compatible files.<br><< Source: Radio >><br>Check the antenna, the reception, and the Tuner<br>and Amp Unit (TAU) side.<br><< Source: Bluetooth Audio >><br>Check the Bluetooth connection and the<br>Bluetooth device. |  |
|          | Are there any problems with bidetooting                                                                                                    |        | Go to step 8.                                                                                                    |  |
| 8.       | Go to MGSS "DIAGNOSTIC ASSIST<br>FUNCTION [CONNECTIVITY MASTER<br>UNIT (US)]"<br>Perform Diagnostic Assist Code "94"                                                                                             | Pass   | <ul> <li>Check / Replace the CMU. Retrieve</li> <li>Retrieve the data log if possible before replacing the CMU</li> <li>Document date and time of the condition</li> </ul>                                                                                                |  |
|          | Did the Speaker Inspection Pass?                                                                                                    | Fail   | GO TO MGSS NO SOUND OUTPUT IN ALL<br>MODES [ENTERTAINMENT SYSTEM [WITH<br>CENTER DISPLAY]]                                                                                                    |  |

Page 6 of 15

**CONSUMER NOTICE:** The information and instructions in this bulletin are intended for use by skilled technicians. Mazda technicians utilize the proper tools/ equipment and take training to correctly and safely maintain Mazda vehicles. These instructions should not be performed by "doit-yourselfers." Customers should not assume this bulletin applies to their vehicle or that their vehicle will develop the described concern. To determine if the information applies, customers should contact their nearest authorized Mazda dealership. Mazda North American Operations reserves the right to alter the specifications and contents of this bulletin without obligation or advance notice. All rights reserved. No part of this bulletin may be reproduced in any form or by any means, electronic or mechanical---including photocopying and recording and the use of any kind of information storage and retrieval system ---without permission in writing.

## No. 5 Commander Switch Does Not Work

| Step     | Inspection                                                                                                    | Result | Action                                                                                                    |
|----------|----------------------------------------------------------------------------------------------------|--------|----------------------------------------------------------------------------------------------------|
| 1        | Using M-MDS, are any infotainment                                                                                                    | Yes    | Go to MGSS for DTC diagnosis                                                                                                    |
| 1        | system DTC's stored?                                                                                                    | No     | Go to step 2.                                                                                                    |
| 2        | Does the Commander Switch work                                                                                                    | Yes    | Go to step 3.                                                                                                    |
| 2        | correctly?                                                                                                    | No     | Go to step 4.                                                                                                    |
| з        | Does the Steering Wheel Switch                                                                                                    |        | Normal Operation.                                                                                                    |
| 5        | work correctly?                                                                                                    | No     | Go to step 5.                                                                                                    |
| 4        | Are fues blown/ missing?                                                                                                    |        | <ul><li>Blown - Diagnose blown fuse</li><li>Missing - Install missing fuse</li></ul>                                                                                                    |
|          |                                                                                                    | No     | Go to step 5.                                                                                                    |
|          | Go to MGSS "DIAGNOSTIC                                                                                                    | Pass   | Go to step 6.                                                                                                    |
| 5        | ASSIST FUNCTION<br>[CONNECTIVITY MASTER UNIT<br>(US)]"<br>Perform Diagnostic Assist Code<br>"65" Commander Switch and<br>Steering Wheel Switch Inspections.<br>Did the Switch Inspections Pass? | Fail   | Replaced the failed switch. Go to MGSS: <ul> <li>Steering Wheel Switch Removal/Installation</li> <li>Commander Switch Removal/Installation</li> </ul>                                                                                                    |
| 6        | Is the connector for the Commander                                                                                                    | Yes    | Go to step 7.                                                                                                    |
| 0        | Switch inserted correctly?                                                                                                    | No     | Insert the connector correctly.                                                                                                    |
| 7        | Are the CMU connectors inserted                                                                                                    | Yes    | Go to step 8.                                                                                                    |
| <u>′</u> | correctly?                                                                                                    | No     | Insert the connectors correctly.                                                                                                    |
|          | Swap the Commander Switch with                                                                                                    | Yes    | Check / Replace the Commander Switch.                                                                                                    |
| 8        | good known vehicle. Does the Commander Switch work correctly?                                                                                                    | No     | Go to step 9.                                                                                                    |
| 9        | Swap the CMU from known good<br>vehicle.<br>Does the Commander Switch work<br>correctly?                                                                                                    | Yes    | <ul> <li>Check / Replace the CMU.</li> <li>Retrieve the data log if possible before replacing the CMU</li> <li>Document date and time of the condition</li> <li>Repair/Replace wiring harness. Go to MGSS View Content -&gt; Wiring Diagram -&gt; Body and Accessories -&gt; Entertainment System</li> </ul> |

Page 7 of 15

**CONSUMER NOTICE:** The information and instructions in this bulletin are intended for use by skilled technicians. Mazda technicians utilize the proper tools/ equipment and take training to correctly and safely maintain Mazda vehicles. These instructions should not be performed by "doit-yourselfers." Customers should not assume this bulletin applies to their vehicle or that their vehicle will develop the described concern. To determine if the information applies, customers should contact their nearest authorized Mazda dealership. Mazda North American Operations reserves the right to alter the specifications and contents of this bulletin without obligation or advance notice. All rights reserved. No part of this bulletin may be reproduced in any form or by any means, electronic or mechanical---including photocopying and recording and the use of any kind of information storage and retrieval system ---without permission in writing.

|  | No. | 6 | Bluetooth | device | will | not | pair |
|--|-----|---|-----------|--------|------|-----|------|
|--|-----|---|-----------|--------|------|-----|------|

| Step                                                  | Inspection                                                         | Result                                  | Action                                                                                                    |
|-------------------------------------------------------|--------------------------------------------------------------------|-----------------------------------------|----------------------------------------------------------------------------------------------------|
| 1                                                     | Using M-MDS, are any infotainment system                           | Yes                                     | Go to MGSS for DTC diagnosis                                                                                                    |
| 1                                                     | DTC's stored?                                                      | No                                      | Go to step 2.                                                                                                    |
| 2                                                     | la Plustaath anablad on the sustamore devise?                      | Yes                                     | Go to step 3.                                                                                                    |
| Z                                                     |                                                                    | No                                      | Enable Bluetooth on the customers device.                                                                                                    |
|                                                       |                                                                    | Yes                                     | Go to step 4.                                                                                                    |
| 3                                                     | Is the customers device paired to the vehicle?                     | No                                      | Pair the customers device to the vehicle.<br>See MGSS Bluetooth® PAIRING NOT<br>POSSIBLE [ENTERTAINMENT SYSTEM<br>[WITH CENTER DISPLAY]]                                                                                                    |
|                                                       | Is the customers device selected in MAZDA                          | Yes                                     | Go to step 5.                                                                                                    |
| 4                                                     | CONNECT settings?                                                  | No                                      | Select the customers device from Bluetooth settings.                                                                                                    |
|                                                       | Delete the device from MAZDA CONNECT and                           | Yes                                     | Normal Operation                                                                                                    |
| 5                                                     | then re-pair it.<br>Does Bluetooth work correctly?                 | No                                      | Go to step 6.                                                                                                    |
|                                                       | Go to http://infotainment.mazdahandsfree.com                       | Yes                                     | Go to step 7.                                                                                                    |
| 6 Web Site.<br>Is the customers device compatible? No | No                                                                 | The customers device is not compatible. |                                                                                                    |
|                                                       |                                                                    |                                         | Go to step 8.                                                                                                    |
| 7                                                     | Does the same symptom occur on another<br>same model/year vehicle? | No                                      | <ul> <li>Check / Replace the CMU.</li> <li>Document device model, software version and occurrence of the condition.</li> <li>Retrieve the data log if possible before replacing the CMU</li> <li>Document date and time of the condition</li> </ul> |
|                                                       |                                                                    |                                         | Vehicle operation is normal.                                                                                                    |
| 8                                                     | Reboot the customers device. Does Bluetooth<br>work correctly?     | No                                      | <ul> <li>Check / Replace the CMU.</li> <li>Document device model, software version and occurrence of the condition.</li> <li>Retrieve the data log if possible before replacing the CMU</li> <li>Document date and time of the condition</li> </ul> |

Page 8 of 15

# No. 7 Incorrect GPS position

| Step | Inspection                                                                                                    | Result  | Action                                                                                                    |
|------|----------------------------------------------------------------------------------------------------|---------|----------------------------------------------------------------------------------------------------|
|      | Go to MGSS "DIAGNOSTIC ASSIST FUNCTION                                                                                                    | Yes     | Normal Operation.                                                                                                    |
| 1    | [CONNECTIVITY MASTER UNIT (US)]"<br>Perform Diagnostic Assist Code "72" GPS<br>information verification.<br>Check GPS Received Level.<br>Does the Navi system show correct vehicle<br>position?     | No      | Go to step 2.                                                                                                    |
|      | Using M-MDS, are any of the following DTC's                                                                                                    | Yes     | Go to step 3.                                                                                                    |
| 2    | stored?<br>- B119F:1D, GPS antenna circuit malfunction<br>- B119F:11, GPS antenna circuit malfunction<br>- B119F:13, GPS antenna circuit malfunction<br>- B119F:92, GPS antenna circuit malfunction | No      | Go to step 7.                                                                                                    |
| 3    | Is the CPS antenna connector secured properly?                                                                                                    | Yes     | Go to step 4.                                                                                                    |
| 3    | s the GPS antenna connector secured property?                                                                                                    |         | Insert the connector correctly.                                                                                                    |
| 4    | Is the CPS wiring barness open or shorted?                                                                                                    | Yes     | Repair / Replace GPS wiring harness.                                                                                                    |
| -    | is the GFS winning namess open of shorted?                                                                                                    | No      | Go to step 5.                                                                                                    |
| 5    | Are the CMU connectors secured properly?                                                                                                    | Yes     | Go to step 6.                                                                                                    |
| 5    | 5 Are the CMU connectors secured properly?                                                                                                    |         | Insert the connectors correctly.                                                                                                    |
| 6    | Is the CMU wiring barness open or shorted?                                                                                                    | Yes     | Repair / Replace CMU wiring harness.                                                                                                    |
| 0    | Is the CIVIU wiring harness open or shorted?                                                                                                    |         | Go to step 7.                                                                                                    |
|      |                                                                                                    |         | Repair completed.                                                                                                    |
| 7    | Replace GPS antenna. Does the Navigation system show correct position?                                                                                                    | No      | <ul> <li>Check / Replace the CMU.</li> <li>Retrieve the data log if possible before replacing the CMU</li> <li>Document date and time of the condition</li> </ul> |
| NOT  | E: Remove aftermarket GPS devices that may interfe                                                                                                    | re with | vehicle GPS antenna.                                                                                                    |

Page 9 of 15

## No. 8 Voice Recognition Does Not Work

| Step | Inspection                                                                                                    | Result | Action                                                                                                    |
|------|----------------------------------------------------------------------------------------------------|--------|----------------------------------------------------------------------------------------------------|
| 1    | Using M-MDS, are any infotainment system DTC's stored?                                                                                                    |        | Go to MGSS for DTC diagnosis                                                                                                    |
| 1    |                                                                                                    |        | Go to step 2.                                                                                                    |
|      | Go to MGSS "DIAGNOSTIC ASSIST FUNCTION                                                                                                    |        | Go to step 3.                                                                                                    |
| 2    | [CONNECTIVITY MASTER UNIT (US)]"<br>Perform Diagnostic Assist Code "65" Commander<br>Switch and Steering Wheel Switch Inspections.<br>Did the Steering SW Inspection Pass?                    | Fail   | Go to MGSS STEERING SWITCH<br>INSPECTION.                                                                                                    |
|      | Go to MGSS "DIAGNOSTIC ASSIST FUNCTION<br>[CONNECTIVITY MASTER UNIT (US)]"<br>Perform Diagnostic Assist Code "61" Microphone signal<br>input condition<br>Did the Microphone Inspection Pass? |        | Go to step 4.                                                                                                    |
| 3    |                                                                                                    |        | Go to MGSS MICROPHONE<br>INSPECTION.                                                                                                    |
|      |                                                                                                    | Yes    | Repair complete                                                                                                    |
| 4    | Go to MGSS VOICE OPERATION NOT POSSIBLE<br>[ENTERTAINMENT SYSTEM [WITH CENTER<br>DISPLAY]]<br>Is the vehicle repaired?                                                                        |        | <ul> <li>Check / Replace the CMU.</li> <li>Retrieve the data log if possible before replacing the CMU</li> <li>Document date and time of the condition</li> </ul> |

Page 10 of 15

**CONSUMER NOTICE:** The information and instructions in this bulletin are intended for use by skilled technicians. Mazda technicians utilize the proper tools/ equipment and take training to correctly and safely maintain Mazda vehicles. These instructions should not be performed by "doit-yourselfers." Customers should not assume this bulletin applies to their vehicle or that their vehicle will develop the described concern. To determine if the information applies, customers should contact their nearest authorized Mazda dealership. Mazda North American Operations reserves the right to alter the specifications and contents of this bulletin without obligation or advance notice. All rights reserved. No part of this bulletin may be reproduced in any form or by any means, electronic or mechanical---including photocopying and recording and the use of any kind of information storage and retrieval system ---without permission in writing.

| No. 9 Cannot Make a Hands-Free Ca |
|-----------------------------------|
|-----------------------------------|

| Step                                | Inspection                                                           | Result | Action                                                                                                    |
|-------------------------------------|----------------------------------------------------------------------|--------|----------------------------------------------------------------------------------------------------|
| 1                                   | Using M-MDS, are any infotainment system                             | Yes    | Go to MGSS for DTC diagnosis                                                                                                    |
| 1                                   | DTC's stored?                                                        |        | Go to step 2.                                                                                                    |
| 2                                   | Is Blueteeth enabled on the customers device?                        | Yes    | Go to step 3.                                                                                                    |
| 2                                   |                                                                      | No     | Enable Bluetooth on the customers device.                                                                                                    |
|                                     | Is the customers device data service strength                        | Yes    | Go to step 4.                                                                                                    |
| 3                                   | Is the customers device data service strength good?                  |        | Move to a location where data service strength is good and retest.                                                                                                    |
| 4                                   | le the sustamore device paired to the vehicle?                       | Yes    | Go to step 5.                                                                                                    |
| 4                                   | is the customers device parted to the vehicle?                       | No     | Pair the customers device to the vehicle.                                                                                                    |
|                                     | le the quetemore device colocted in MAZDA                            | Yes    | Go to step 6.                                                                                                    |
| 5                                   | CONNECT settings?                                                    | No     | Select the customers device from Bluetooth settings.                                                                                                    |
|                                     | Delete the device from MAZDA CONNECT and                             | Yes    | Normal Operation                                                                                                    |
| 6                                   | then re-pair it.<br>Does Bluetooth work correctly?                   | No     | Go to step 7.                                                                                                    |
| _                                   | Go to http://infotainment.mazdahandsfree.com                         | Yes    | Go to step 8.                                                                                                    |
| 7                                   | Web Site.<br>Is the customers device compatible?                     | No     | The customers device is not compatible.                                                                                                    |
| 8                                   | Does the same symptom occur on another                               | Yes    | Go to step 9.                                                                                                    |
| Ŭ                                   | same model/year vehicle?                                             | No     | Go to step 10.                                                                                                    |
| q                                   | Reboot the customers device. Does Bluetooth                          | Yes    | Vehicle operation is normal.                                                                                                    |
| Ŭ                                   | work correctly?                                                      |        | Go to step 10.                                                                                                    |
| 10                                  | Is the Bluetooth device in a place where radio waves may be blocked? | Yes    | Move the Bluetooth device away from<br>hidden location.                                                                                                    |
| (Behind or under a purse/bag, ext.) | (Behind or under a sheet, in a box, in a purse/bag, ext.)            | No     | Go to step 11.                                                                                                    |
| 11                                  | Is the Bluetooth device contacting or blocked by metal objects?      | Yes    | Move the Bluetooth device away from metal<br>objects.                                                                                                    |
|                                     |                                                                      | No     | Go to step 12.                                                                                                    |
| 12                                  | Is a Bluetooth device and a USB device                               | Yes    | Disconnect other USB device.                                                                                                    |
| 12                                  | connected at the same time?                                          | No     | Go to step 13.                                                                                                    |
| 13                                  | Does the problem occur in a specific geological location only?       | Yes    | Move to a different location.<br>This may be caused by electrical<br>interference by radio stations, specific small<br>power radio stations, or amateur radio<br>stations for mobile identification used in<br>industrial, scientific and medical devices. |
|                                     |                                                                      |        | Go to step 14.                                                                                                    |
| 14                                  | Does the same symptom occur on another                               | Yes    | Go to step 15                                                                                                    |
|                                     | Bluetooth device?                                                    |        | The customers device is not compatible.                                                                                                    |
| 15                                  | Does the voice recognition system operate                            | Yes    | Check / Replace the CMU.                                                                                                    |

### Page 11 of 15

| using other functions such as Bluetooth Audio? |    | <ul> <li>Document device model, software version and occurrence of the condition.</li> <li>Retrieve the data log if possible before replacing the CMU</li> <li>Document date and time of the condition</li> </ul> |
|------------------------------------------------|----|----------------------------------------------------------------------------------------------------|
|                                                | No | Go to No. 8 Voice Recognition Does Not<br>Work                                                                                                    |

# No. 10 Cannot Play Bluetooth Audio

| Step                        | Inspection                                                                                                    | Result | Action                                                                         |
|-----------------------------|----------------------------------------------------------------------------------------------------|--------|--------------------------------------------------------------------------------|
| 1                           | Using M-MDS, are any infotainment system                                                                                                | Yes    | Go to MGSS for DTC diagnosis                                                   |
| 1                           | DTC's stored?                                                                                                    |        | Go to step 2.                                                                  |
| 2                           | Is Blueteeth enabled on the sustemers device?                                                                                           | Yes    | Go to step 3.                                                                  |
| ۷                           |                                                                                                    | No     | Enable Bluetooth on the customers device.                                      |
|                             | Is the customers device data service strength                                                                                           | Yes    | Go to step 4.                                                                  |
| 3                           | good?                                                                                                    |        | Move to a location where data service strength is good and retest.             |
|                             |                                                                                                    | Yes    | Go to step 5                                                                   |
| 4                           | Is the customers device battery strength good?                                                                                          | No     | Connect the customers device to a charger or recharge the device, then retest. |
| E                           |                                                                                                    | Yes    | Go to step 6.                                                                  |
| ວ                           | is the customers device parted to the vehicle?                                                                                          | No     | Pair the customers device to the vehicle.                                      |
|                             | Is the customers device selected in MAZDA<br>CONNECT settings?                                                                          | Yes    | Go to step 7.                                                                  |
| 6                           |                                                                                                    | No     | Select the customers device from Bluetooth settings.                           |
|                             | Delete the device from MAZDA CONNECT                                                                                                    |        | Normal Operation                                                               |
| 7 and then re<br>Does Bluet | and then re-pair it.<br>Does Bluetooth work correctly?                                                                                  | No     | Go to step 8.                                                                  |
|                             | Go to http://infotainment.mazdahandsfree.com<br>Web Site.<br>Is the customers device compatible?                                        | Yes    | Go to step 9.                                                                  |
| 8                           |                                                                                                    | No     | The customers device is not compatible.                                        |
| ٥                           | Does the same symptom occur on another same model/year vehicle?                                                                         | Yes    | Go to step 10.                                                                 |
| 3                           |                                                                                                    | No     | Go to step 11.                                                                 |
| 10                          | Reboot the customers device. Does Bluetooth work correctly?                                                                             | Yes    | Vehicle operation is normal.                                                   |
| 10                          |                                                                                                    | No     | Go to step 11.                                                                 |
| 11                          | Is the Bluetooth device in a place where radio<br>waves may be blocked?<br>(Behind or under a sheet, in a box, in a<br>purse/bag, ext.) |        | Move the Bluetooth device away from hidden location.                           |
|                             |                                                                                                    |        | Go to step 12.                                                                 |
| 12                          | Is the Bluetooth device contacting or blocked by metal objects?                                                                         | Yes    | Move the Bluetooth device away from metal objects.                             |

### Page 12 of 15

|    |                                                                    | No  | Go to MGSS NO Bluetooth® AUDIO AND<br>INTERNET RADIO SOUND<br>[ENTERTAINMENT SYSTEM [WITH<br>CENTER DISPLAY]]<br>Go to step 13 if not resolved.                                                                                                    |
|----|--------------------------------------------------------------------|-----|----------------------------------------------------------------------------------------------------|
|    |                                                                    | Yes | Disconnect other USB device.                                                                                                    |
| 13 | Is a Bluetooth device and a USB device connected at the same time? | No  | <ul> <li>Check / Replace the CMU.</li> <li>Document device model, software version and occurrence of the condition.</li> <li>Retrieve the data log if possible before replacing the CMU</li> <li>Document date and time of the condition</li> </ul> |

## No. 11 Other symptoms

| Symptom   |                                                                                                    | Solution                                                                  |  |
|-----------|----------------------------------------------------------------------------------------------------|---------------------------------------------------------------------------|--|
| SiriusXM  | <ul> <li>Error Messages</li> <li>Unable to Connect to<br/>SiriusXM Radio</li> <li>Check SiriusXM Tuner</li> </ul> | Update CMU software version to 74.00.230A or later.                       |  |
|           | Can SiriusXM be added if not equipped?                                                                            | Go to MT-007/15                                                           |  |
| Bluetooth | iPhone incoming SMS Text<br>Message is not displayed                                                              | Go to MT-011/18                                                           |  |
|           | Wrong phone connected                                                                                             | Go to SA-063/17                                                           |  |
|           | Hot temperature warning<br>message                                                                                | Go to MT-006/20                                                           |  |
|           | Rear view monitor is blurry                                                                                       | Go to MT-007/18<br>Go to 09-031/20 if applicable                          |  |
|           | Touch screen operates by itself (ghost touch)                                                                     | 2014-2016 Mazda3 (Japan and Mexico built)<br>Go to <u>SSPB6</u>           |  |
| Center    | nter<br>blay<br>Screen cracking (spider cracking)                                                                 | 2014-2016 Mazda3 (Japan and Mexico built)<br>Go to <u>SSPB6</u>           |  |
| Display   |                                                                                                    | 2016-017 CX-9<br>Go to SSPB9                                              |  |
|           |                                                                                                    | 2017-2018 Mazda3<br>2018-2019 Mazda6<br>2016-2018 CX-5<br>Go to SA-008/18 |  |
|           |                                                                                                    | 2016-2017 CX-3<br>2017 MX-5<br>2016 MX-5 vehicles with VINs lower than    |  |

### Page 13 of 15

|            |                                                              | JM1ND*****119894 (produced before July 4, 2016)<br>Go to 09-018/18                                       |
|------------|--------------------------------------------------------------|----------------------------------------------------------------------------------------------------|
| Clock      | Clock shows incorrect time                                   | Go to SA-041/20                                                                                          |
|            | How to update maps                                           | Go to Mazda Toolbox                                                                                      |
|            | Error message "Invalid SD Card"                              | 1. Go to MT-001/18<br>2. Check VIN Lock                                                                  |
| Navigation | Navigation is inoperative                                    | 1. Go to MT-007/15<br>2. Go to MGSS MAP IS NOT DISPLAYED<br>[ENTERTAINMENT SYSTEM [WITH CENTER DISPLAY]] |
|            | No Navigation voice guidance                                 | Go to MGSS NO NAVIGATION GUIDANCE VOICE<br>OUTPUT [ENTERTAINMENT SYSTEM [WITH CENTER<br>DISPLAY]]        |
|            | Smart phone device will not<br>charge                        | Go to MT-022/15<br>Go to MT-002/18                                                                       |
|            | Audio source improper operation when device connected to USB | Go to MT-002/18                                                                                          |
|            | No USB audio sound                                           | Go to MGSS NO USB AUDIO SOUND OUTPUT<br>[ENTERTAINMENT SYSTEM [WITH CENTER DISPLAY]]                     |
|            | No Aux audio sound                                           | Go to MGSS NO AUX AUDIO SOUND OUTPUT<br>[ENTERTAINMENT SYSTEM [WITH CENTER DISPLAY]]                     |

# No. 12 How to update the Navigation SD Card Map

| Go to Mazdausa.com<br>Select Owners $\rightarrow$ How to Use $\rightarrow$ Add vehic<br>SYSTEM $\rightarrow$ Map Update Guide | cle year/mo | odel $\rightarrow$ VEHICLE RESOURCES $\rightarrow$ NAVIGATION |
|----------------------------------------------------------------------------------------------------|-------------|---------------------------------------------------------------|
| NOTE: The customer will be instructed to c                                                                                    | lownload th | he Mazda Toolbox App.                                         |
| VEHICLE RESOURCES                                                                                                    |             |                                                               |
| OWNER'S MANUALS                                                                                                    | +           |                                                               |
| NAVIGATION SYSTEM                                                                                                    | -           |                                                               |
| ▲2021 Mazda3 Hatchback<br>Navigation Owner's Manual                                                                           | /           |                                                               |
| ⊡ <sup>™</sup> Map Update Guide                                                                                               |             |                                                               |
| SIRIUSXM <sup>1</sup> SATELLITE RADIO                                                                                         | +           |                                                               |
| BLUETOOTH GUIDE <sup>® 2</sup>                                                                                                | +           |                                                               |
| 1                                                                                                    |             |                                                               |

### Page 14 of 15

**CONSUMER NOTICE:** The information and instructions in this bulletin are intended for use by skilled technicians. Mazda technicians utilize the proper tools/ equipment and take training to correctly and safely maintain Mazda vehicles. These instructions should not be performed by "doit-yourselfers." Customers should not assume this bulletin applies to their vehicle or that their vehicle will develop the described concern. To determine if the information applies, customers should contact their nearest authorized Mazda dealership. Mazda North American Operations reserves the right to alter the specifications and contents of this bulletin without obligation or advance notice. All rights reserved. No part of this bulletin may be reproduced in any form or by any means, electronic or mechanical---including photocopying and recording and the use of any kind of information storage and retrieval system ---without permission in writing.

| Service Alert No.: SA-019/21 | Last Issued : 06/25/2021 |
|------------------------------|--------------------------|
|                              |                          |

# No. 13 How to Check Navi SD Card VIN Lock

| Go to Mazda Toolbox (Version 4)                                    |                                                                                                    |                                                                                                    |  |  |
|--------------------------------------------------------------------|----------------------------------------------------------------------------------------------------|----------------------------------------------------------------------------------------------------|--|--|
|                                                                    | MAZDA TOOLBOX                                                                                                    | - D X                                                                                                    |  |  |
|                                                                    | 🚫 mazda                                                                                                    | Warning                                                                                                    |  |  |
| Navi SD Card VIN Unlocked<br>(Mazda Toolbox will not read<br>card) |                                                                                                    | Sorry, we are having trouble authenticating your SD card. Please ensure that the card is inserted into the vehicle and launched prior to updating. If not, please reinsert your SD card into the vehicle and try again. |  |  |
|                                                                    | MAZDA TOOLBOX                                                                                                    | - 🗆 X                                                                                                    |  |  |
|                                                                    | 🔗 mazda                                                                                                    | ENGLISH ()<br>Please login or register an account.<br>BACK ()                                                                                                    |  |  |
| Navi SD Card VIN Locked<br>(VIN is displayed)                      | Your VIN number:<br>JMTGL1TY9J335864<br>Used / Total space:<br>5738 MB / 15448 MB<br>Map of North America<br>Expiration: 02.22.2022<br>(MM.DD.YYYY)<br><u>Map version</u> | Login Register Forgotten password                                                                                                    |  |  |
|                                                                    |                                                                                                    |                                                                                                    |  |  |

Page 15 of 15

**CONSUMER NOTICE:** The information and instructions in this bulletin are intended for use by skilled technicians. Mazda technicians utilize the proper tools/ equipment and take training to correctly and safely maintain Mazda vehicles. These instructions should not be performed by "doit-yourselfers." Customers should not assume this bulletin applies to their vehicle or that their vehicle will develop the described concern. To determine if the information applies, customers should contact their nearest authorized Mazda dealership. Mazda North American Operations reserves the right to alter the specifications and contents of this bulletin without obligation or advance notice. All rights reserved. No part of this bulletin may be reproduced in any form or by any means, electronic or mechanical---including photocopying and recording and the use of any kind of information storage and retrieval system ---without permission in writing.